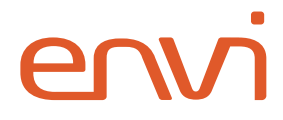

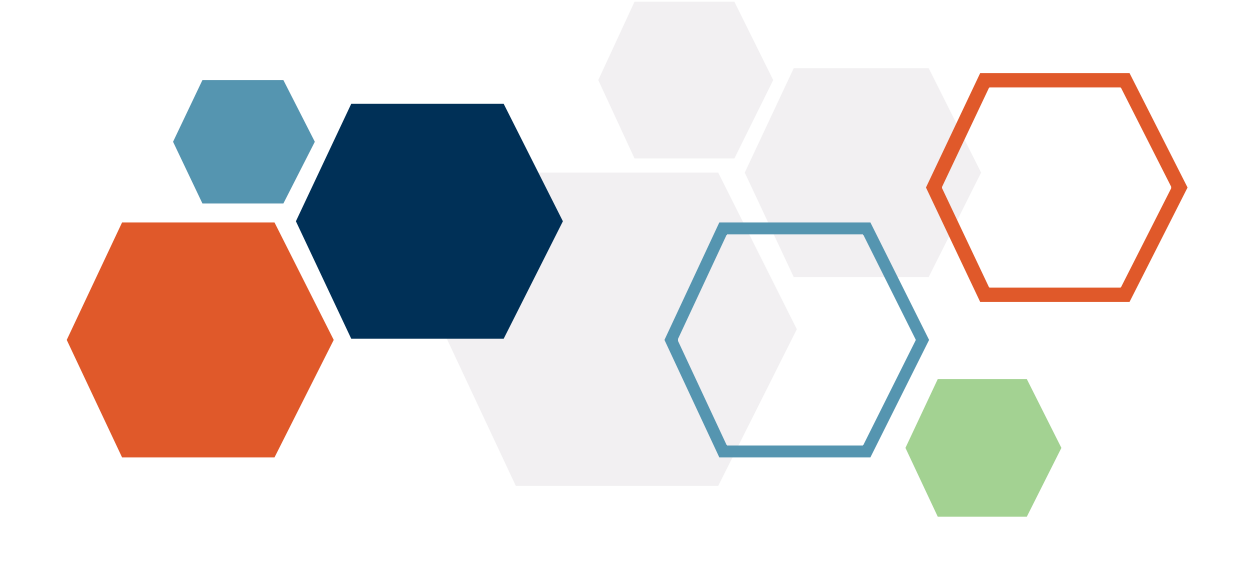

# OneLogin Single Sign-On

Integration Guide

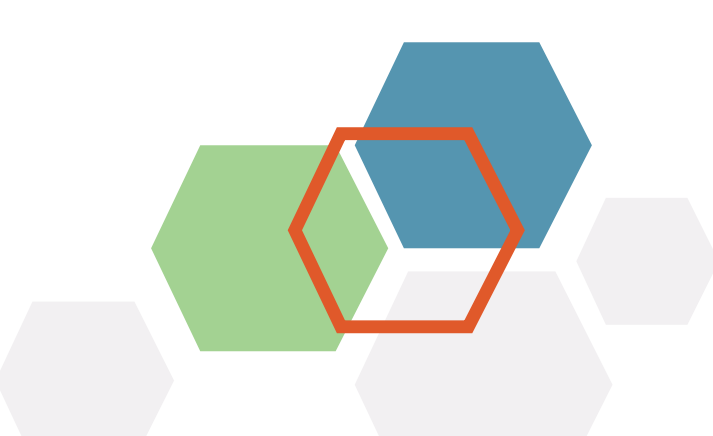

## **Table of Contents**

| Introduction       | 2 |
|--------------------|---|
| Integration        | 3 |
| Envi Configuration | 7 |
| Browser Extension  | 9 |

#### Introduction

**OneLogin** is a **single sign-on** (**SSO**) provider that simplifies the management of application sign-ins and permissions. With **OneLogin SSO** integration, you can effectively control access to your **Envi** application using a secure and scalable identity management system.

**OneLogin** provider prevents common vulnerabilities in the authentication experience, including username and password sign-ins or password reset requests.

You don't need to manually renew or worry about weak sign-in credentials that cause security issues, enforce session timeouts, and require users to sign in again after these timeouts.

This step-by-step guide explains how to configure **SSO** to your **Envi** account with the **OneLogin** provider.

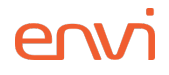

#### Integration

Follow the steps below to get your **OneLogin** account linked to your **Envi** account.

- 1. Sign in to the <u>OneLogin</u> site.
- 2. In the upper-right corner of the page, select **Administration**.

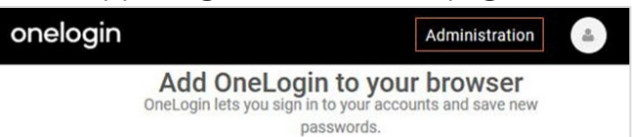

3. On the **APPS** tab, select **Company Apps**.

| onelogin USER | S APPS | DEVICES     | ACTIVITY | SETTINGS | DEVELOPERS | VPGRADE NOW |
|---------------|--------|-------------|----------|----------|------------|-------------|
|               | Comp   | any Apps    |          |          |            |             |
|               | Add A  | pps         |          |          |            |             |
|               | Manag  | e Tabs      |          |          |            |             |
|               | Custor | m Connector | s        |          |            |             |
|               |        |             |          |          |            |             |

4. Select the **Add App** button.

| onelogin         | USERS | APPS | DEVICES | ACTIVITY | SETTINGS | DEVELOPERS | VPGRADE NOW |
|------------------|-------|------|---------|----------|----------|------------|-------------|
| Company A        | pps   |      |         |          |          |            | ADD APP     |
| Q search company |       |      |         |          |          |            |             |

5. In the **Find Applications** search box, enter **Envi** and then select **Envi by Inventory Optimization Solutions** from the list.

| onelo  | gin USERS                   | APPS      | DEVICES        | ACTIVITY | SETTINGS | DEVELOPERS | VPGRADE NOW | ) |
|--------|-----------------------------|-----------|----------------|----------|----------|------------|-------------|---|
| Find A | pplication                  | S         |                |          |          |            |             |   |
| Q envi |                             |           |                |          |          |            |             |   |
| envi   | Envi by Invento<br>OneLogin | ory Optim | ization Soluti | ons      |          | SAML2.0    |             |   |
| endege | Emiliage<br>OneLogin, Inc.  |           |                |          |          | SAME20     |             |   |
| æ      | Emelsio<br>Envisio Solution | ns Inc.   |                |          |          | SAML2.0    |             |   |

- 6. On the **Add Envi by Inventory Optimization Solutions Configuration** page, do the following steps:
  - a. Change **Display Name**.
  - b. Upload other icons if needed.
  - c. Select Save.

After adding an application, you will be redirected to the **Application Details** page.

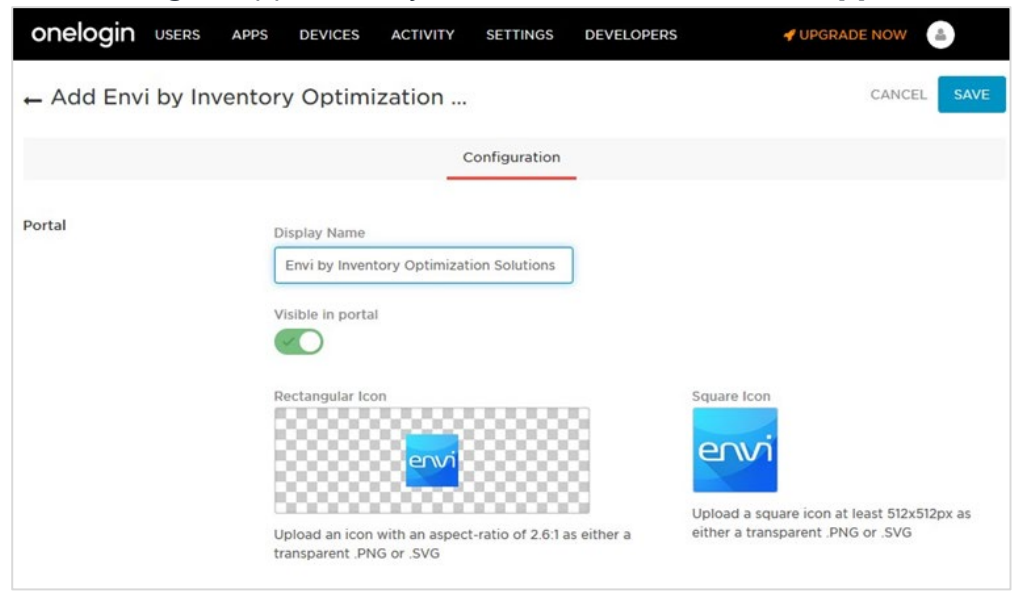

- 7. On the Application Details page, go to the SSO tab and do the following steps:
  - a. In the SAML Signature Algorithm dropdown list, select SHA-256.

Note: All other boxes will be auto-populated.

- b. Copy the **Issuer URL** which you will use for the **Envi** configuration later.
- c. In the upper-right corner of the page, select **Save**.

| onelogin USE   | RS APPS | DEVICES                                                                                                    | ACTIVITY                                    | SETTING            | 5 DEVEL     | OPERS   | VPGRADE NOW    | -    |
|----------------|---------|----------------------------------------------------------------------------------------------------|---------------------------------------------|--------------------|-------------|---------|----------------|------|
| ← Envi by Inve | ntory O | ptimizatio                                                                                                    | n Solu                                      |                    |             |         | MORE ACTIONS - | SAVE |
|                | Info    | Parameters                                                                                                    | Rules                                       | SSO                | Access      | Users   | Privileges     |      |
| Enable SAML2.0 |         | Sign on method<br>SAML2.0<br>X.509 Certificat<br>Standard Strer<br>Change   View D<br>SAML Signature<br>SHA-256<br>Issuer URL | e<br>ngth Certifica<br>Details<br>Algorithm | te (2048-bit)<br>▼ |             |         |                |      |
|                |         | https://app.on                                                                                                    | elogin.com/sa                               | aml/metadat        | a/f05bb2b7- | a9df-48 | 0              |      |
|                |         | SAML 2.0 Endpo                                                                                                    | oint (HTTP)                                 |                    |             | la seri | 5              |      |
|                |         | SLO Endpoint (F                                                                                                    | HTTP)                                       |                    |             |         |                |      |
|                |         | The Artest                                                                                                    |                                             |                    |             |         | 0              |      |

Note: Go to the Users tab > in the Users list to find and view current user details.

| onelogin                | USERS  | APPS   | DEVICES    | ACTIVITY   | SETTINGS | DEVELO | PERS  | VPGRADE N    | 10W | •    |
|-------------------------|--------|--------|------------|------------|----------|--------|-------|--------------|-----|------|
| ← Envi by               | Invent | ory Op | otimizatio | on Solu    |          |        |       | MORE ACTIONS | •   | SAVE |
|                         |        | Info   | Parameter  | s Rules    | SSO      | Access | Users | Privileges   |     |      |
|                         |        | All    | roles 👻    | All groups | •        |        |       |              |     |      |
| User<br>Current User Na | me     |        |            |            |          |        |       |              |     |      |

- 8. To grant access to the application to other existing users, do the following steps:
  - a. Go to **Users** > **All Users**.

| onelogin | USERS             | APPS | DEVICES | ACTIVITY | SETTINGS | DEVELOPERS | VPGRADE NOW         |
|----------|-------------------|------|---------|----------|----------|------------|---------------------|
| ← SAM    | All User<br>Roles | 'S   | (SP)    |          |          |            | MORE ACTIONS - SAVE |

- b. Select a needed user.
- c. Go to the **Applications** tab and then select the **Plus** (+) icon.

| onelogin USERS   | APPS | DEVICES                 | ACTIVITY    | SETTINGS   | DEVELOPERS   | 🖋 UPGRADE NOW 🔒          |
|------------------|------|-------------------------|-------------|------------|--------------|--------------------------|
| ← here laatistis |      |                         |             |            |              | MORE ACTIONS - SAVE USER |
|                  |      | User In                 | fo Auth     | entication | Applications | Activity                 |
| Roles            |      | Applicati               | ions        |            |              | +                        |
| Default          |      | O Demo                  | Application | Darrow Aug | photos .     | Admin-configured         |
|                  |      | 1 Develo<br>Application | oper<br>on  | Darro Ag   | and a street | Admin-configured         |

d. In the **Assign New Login To** pop-up window, select your application from the dropdown list and select **Continue**.

| This login will override a | ny apps assigned via roles.                |
|----------------------------|--------------------------------------------|
| Select Application         | Envi by Inventory Optimization Solutions 👻 |

e. In the **Edit Login For** pop-up window, select the **Allow users to sign in** checkbox and select **Save**.

Note: The NameID (Subject) and Usernames fields should show the current user's email address.

| Enabled          | ✓ Allow users to sign in      |  |
|------------------|-------------------------------|--|
| NameID (Subject) | and the second second second  |  |
| Username         | processing of the series care |  |
| Email Address    | processing of the same of     |  |

Now, the **SSO** configuration is ready for use.

### **Envi Configuration**

In the Envi application, set up the following domain and user configurations:

- 1. Sign in to the **Envi** application.
- 2. Go to My Profile > Domain List.
- 3. Select a needed domain and then select Edit.
- 4. In the **Authentication** dropdown list, make sure that **HTTP Redirect** is selected and then select **Upload Metadata**.

| Domains > Domain Name       | Domain_Nam <del>e</del>          |                                                                      | H <sub>H</sub>                                  | Default Chang |
|-----------------------------|----------------------------------|----------------------------------------------------------------------|-------------------------------------------------|---------------|
| DETAILS ORGANIZATI          | IONS USERS PASSWORD DICTIONARIES | RESOURCES SECURIT                                                    | Υ                                               |               |
| Update Cancel               |                                  |                                                                      |                                                 |               |
| Name:*                      | Domain_Name                      | Authentication:                                                      | HTTP Redirect                                   |               |
| Description:                | Description                      | Failed Attempts:*                                                    | 255                                             | 0             |
| Session Timeout, m:         | 20                               | Endpoint URL:                                                        |                                                 |               |
| Mobile Token Expiration, h: |                                  | Identifier URL:                                                      |                                                 |               |
| Default UI:                 | Default   Update Users           | SSO Message.*                                                        | Please provide your SSO credentials for further | 0             |
| Status:                     | Active 👻                         | Require force auther<br>Require device regis<br>Restrict IP Addresse | ntication.<br>stration.<br>s.                   |               |

- 5. In the **Upload Metadata** pop-up window, perform the following steps:
  - a. In the Upload From dropdown list, select URL.
  - b. In the **Select File** box, enter the **Issuer URL** (For more information, go to the <u>Integration</u> section, step 7).
  - c. Select **OK**.

| Upload Metada   | ita |    | ×      |
|-----------------|-----|----|--------|
| Upload From:    | URL |    | •      |
| Identifier URL* |     |    |        |
|                 |     | ОК | Cancel |

**Note:** Make sure that the **Endpoint URL** and **Identifier URL** are updated with new values and that the **Certificates** section contains new certificates.

| / Edit                   | LATIONS USERS | PASSWORD DICTIONARIES | RESOURCES SI                         |                                                        |  |  |
|--------------------------|---------------|-----------------------|--------------------------------------|--------------------------------------------------------|--|--|
| Jame:                    | Domain_Name   |                       | Authentication:                      | HTTP Redirect                                          |  |  |
| Description:             | Description   |                       | Failed Attempts:                     | 255                                                    |  |  |
| Session Timeout, m:      | 20            |                       | Endpoint URL:                        | http://login.microsoftonline.com/f895cf5e-95fc-493c    |  |  |
| Mobile Token Expiration, | h:            |                       | Identifier URL:                      | http://app.onelogin.com/saml/                          |  |  |
| Default UI:              | Default       | Update Users          | SSO Message:                         | Please provide your SSO credentials for further logins |  |  |
| Status:                  | Active        |                       | Do not require force authentication. |                                                        |  |  |
| Status.                  | , leave       |                       | Do not require device registration.  |                                                        |  |  |
|                          |               |                       | Do not restrict IP                   | Addresses                                              |  |  |

**Note:** While creating a user, perform the following steps:

- a. Select the needed domain with **HTTP Redirect** type of authentication.
- b. In the **SSO User Name** field, enter the username from the **OneLogin** application.

| OPTIC          | ONS ORGANIZATIONS SECURITY |                       |               |  |
|----------------|----------------------------|-----------------------|---------------|--|
| ✓ Edit Vali    | date Email                 |                       |               |  |
| Jser Name:     | UserName@xx.com            | User Type:            | User          |  |
| First Name:    | FirstName                  | Domain:               | Domain_Name   |  |
| Last Name:     | LastName                   | Default Organization: | UVZ           |  |
| litle:         | Title                      | Role:                 | None          |  |
| Email Address: | Email@xx.com               | Org User Type:        | Interface     |  |
| Phone:         | Phone                      |                       |               |  |
| hone Ext.:     | Phone Ext.                 | Report Format:        | PDF           |  |
| Fax:           | Fax                        | Email Format          | Plain Text    |  |
| Time Zone:     | (UTC+13:00) Samoa          | SSO User Name:        | SSO User Name |  |
| Default UI:    | Envi HTML v.2              |                       |               |  |
| Status:        | Active                     |                       |               |  |

Now, you can sign in to the Envi application using OneLogin SSO.

#### **Browser Extension**

The **OneLogin** browser extension provides a convenient toolbar shortcut to your **OneLogin** dashboard.

To enable users to use browser extensions, make appropriate changes in the policy assigned to this user. To do this, do the following steps:

1. Go to the **Settings** tab and select **Policies**.

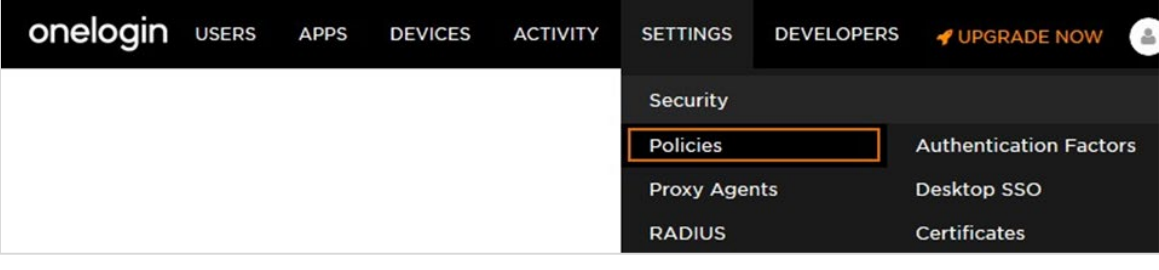

2. Select the appropriate policy.

| onelogin       | USERS | APPS | DEVICES | ACTIVITY                             | SETTINGS                                                                                           | DEVELOPERS                                                                                                    | VPGRADE NOW                                                                                                    |                                         |  |
|----------------|-------|------|---------|--------------------------------------|----------------------------------------------------------------------------------------------------|----------------------------------------------------------------------------------------------------|----------------------------------------------------------------------------------------------------|-----------------------------------------|--|
| Policies       |       |      |         |                                      |                                                                                                    |                                                                                                    | NEW USER POLICY                                                                                                    | NEW APP POLICY                          |  |
|                |       | 1    | 2       | Risl<br>Onel<br>acce<br>rang<br>apps | k-based A<br>Login policies<br>ss restrictions<br>ss to OneLogi<br>es) could requ<br>can also requ | uthentication<br>let you apply diff<br>to different type<br>n outside of the o<br>ire a second auth<br>ire the same. | n using Policies<br>ferent authentication med<br>s of users and apps. For<br>office (or other designate<br>nentication factor, and sp | thods and<br>example,<br>d IP<br>ecific |  |
| Policy Name    |       |      |         | 1                                    | Security Policy                                                                                    |                                                                                                    |                                                                                                    | Туре                                    |  |
| Default policy |       |      |         | I                                    | Default                                                                                            |                                                                                                    |                                                                                                    | User                                    |  |

3. On the **Sign In** tab, in the **Browser Extension** section, select needed checkboxes, and then select **Save**.

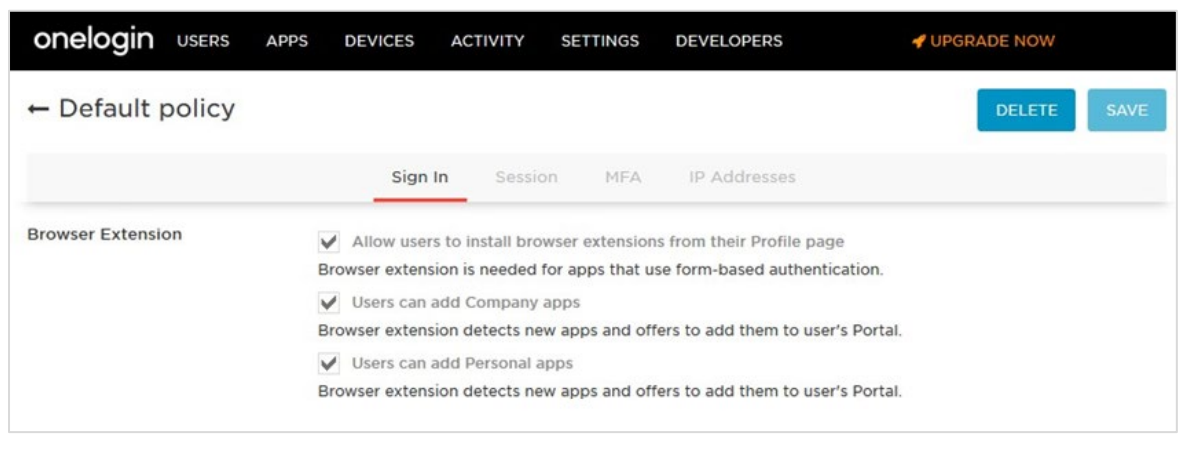

When you do all configurations and install the extension, your application will be available in the list of the **OneLogin** portal.

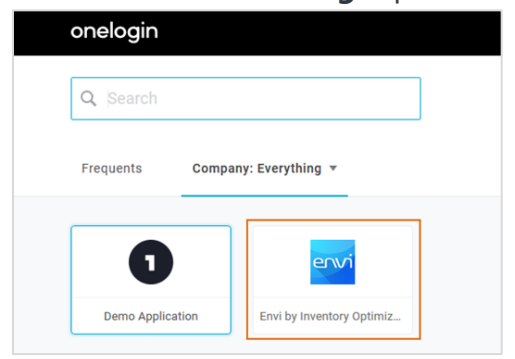

**Note:** You can select the application directly from the browser extension.

| Q Se     | arch            | lii\       | 0    |       | -     | 0  | ≡ |  |  |
|----------|-----------------|------------|------|-------|-------|----|---|--|--|
| onelogin |                 |            |      |       |       |    |   |  |  |
| Q        | Search          |            |      |       |       |    |   |  |  |
| 00       | IPANY APPS      |            |      |       |       |    |   |  |  |
| 0        | Demo Applicati  | on         |      |       |       |    |   |  |  |
| envi     | Envi by Invento | ry Optimiz | atio | n Sol | utior | ıs |   |  |  |

Now, the browser extension is added for a needed user.